## **FESTLEGEN EINES ZIELS**

Um ein Ziel festzulegen wie folgt vorgehen:

- Die Schaltfläche Zust. berühren und dann auf dem angezeigten Anfangskartenbildschirm Nav-Menü berühren.
- 2. Im Nav-Menü die Option Ziel eingeben berühren.

*Hinweis:* Die Schaltfläche "Ziel eingeben" ist im Startmenü wie auch in der Hauptkartenansicht verfügbar.

- Im Bildschirm Ziel die Option Adresse auswählen und den Namen des Orts oder die Postleitzahl (in Großbritannien den kurzen Postcode) eingeben.
- Nachdem eine ausreichende Anzahl von Buchstaben eingegeben wurde, OK oder Liste berühren, um alle in Frage kommenden Orte anzuzeigen.
- Gegebenenfalls mit den Rollbalken auf der linken Seite der Liste nach oben oder unten blättern. Den gewünschten Ort auswählen.
- Nun den Straßennamen eingeben. Nachdem eine ausreichende Anzahl von Buchstaben eingegeben wurde, OK oder Liste berühren, um alle in Frage kommenden Orte anzuzeigen.
- Die gewünschte Straße auswählen. Die Hausnummer der Adresse (soweit bekannt) eingeben und mit OK bestätigen.
- 8. Ist die Hausnummer nicht bekannt, **OK** wählen; in diesem Fall wird das Ende der Straße als Ziel verwendet.
- Der Kartenbildschirm mit den gewählten Details zum Ziel wird angezeigt. Zur Berechnung der schnellen Standardroute START berühren, oder Route überprüfen für alternative Routen.
- **10. START** berühren, um die Navigation zu starten.

## **BEGINN DER ROUTENFÜHRUNG**

Nachdem **Route überprüfen** ausgewählt wurde, wird die Route vom System berechnet.

- Die Option **3 Routen** berühren, um drei verschiedene Routenoptionen auf der Karte anzuzeigen. Zur Kennzeichnung der einzelnen Routen sind die Straßen auf der Karte in drei unterschiedlichen Farben dargestellt. EcoRoute hilft, die Route mit dem geringsten Kraftstoffverbrauch ausfindig zu machen. Die Route mit dem geringsten Kraftstoffverbrauch ist durch eine Anzeige von drei Blättern gekennzeichnet.
- Eine der Routen Schnell, Kurz oder Alt. Route durch Berühren des jeweiligen Felds auf der rechten Seite der Karte auswählen.
- 3. Route ändern gefolgt von Routeneinst. berühren, um die Routeneinstellungen zu ändern.
- 4. Nach erfolgter Auswahl Start berühren.

**Hinweis:** Beim Annähern an eine Kreuzung wird zusätzlich zur Sprachführung ein Nebenbild auf der Karte mit einer vergrößerten Ansicht der Kreuzung angezeigt.

## **ZU VERMEIDENDE PUNKTE**

Bei der Berechnung einer Route kann ein zu vermeidendes Gebiet eingestellt und gespeichert werden.

- 1. Im Nav-Menü die Option Mehr... berühren.
- 2. Gespeicherte Orte auswählen.
- 3. Punkte umgeh. wählen.
- 4. Hinzu. wählen.